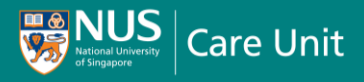

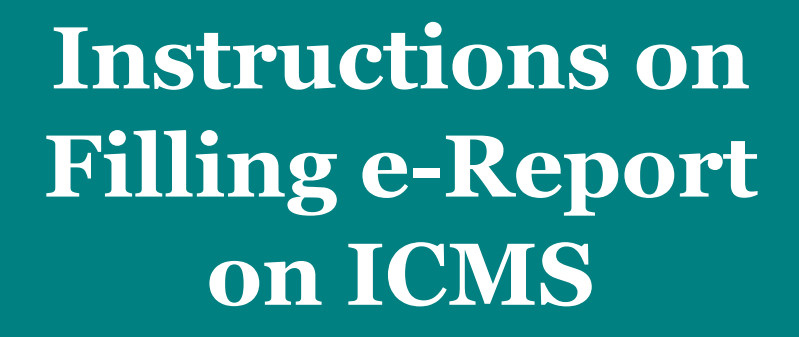

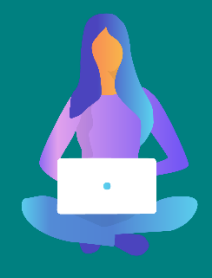

 Access Integrated Crime Management System (ICMS) from the Campus Emergency & Security (CES) webpage via the following URL:

<u>https://uci.nus.edu.sg/contact-</u> <u>us/</u>

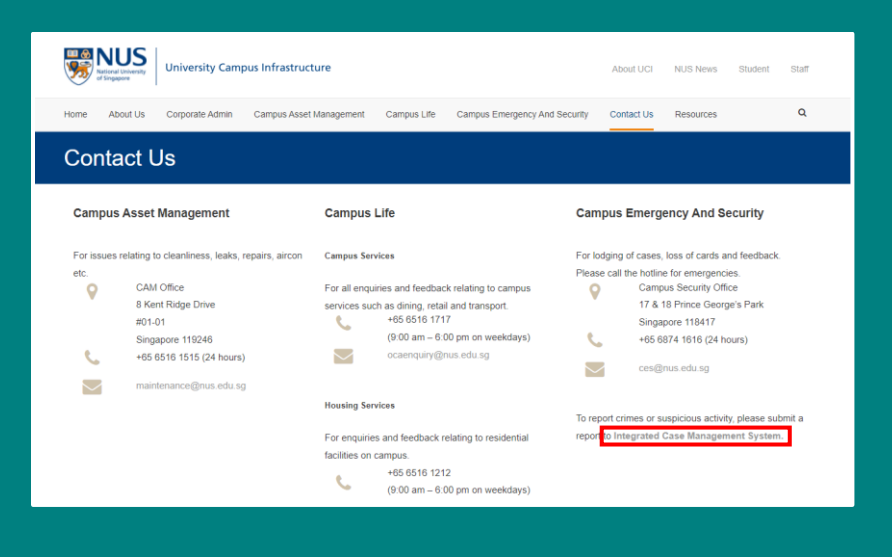

Log in using your NUSNET ID and Password. Once logged in, click on the display icon to access a menu Alternatively, access Integrated Crime Management System (ICMS) from the Campus Emergency & Security (CES) webpage via the following URL:

<u>https://uci.nus.edu.sg/contactus/</u>

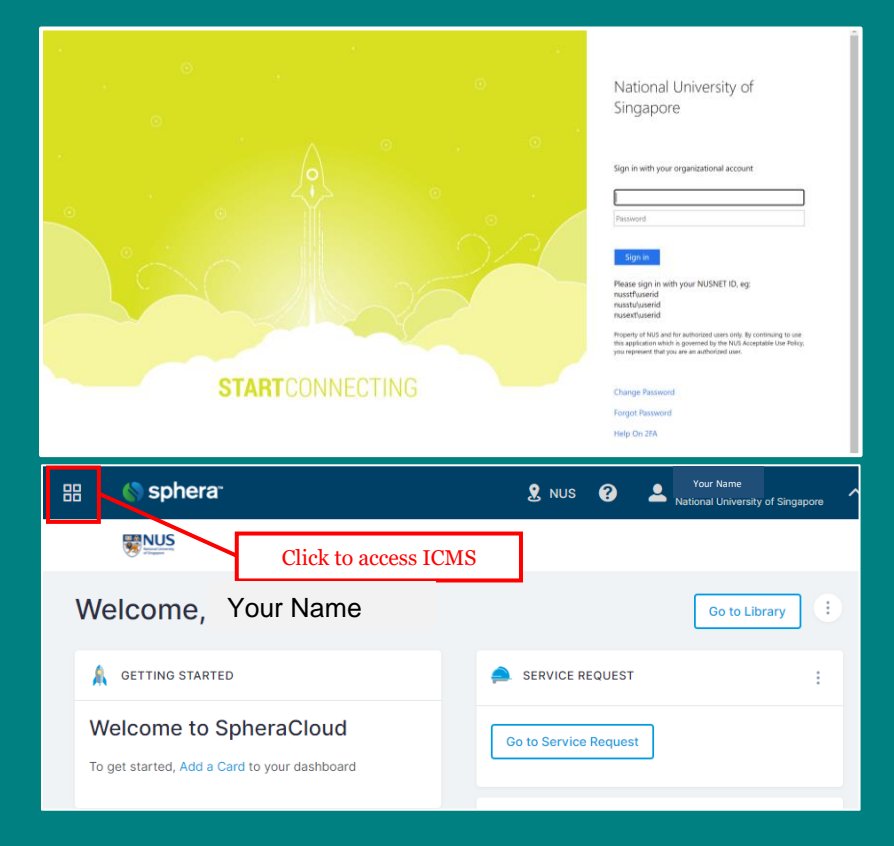

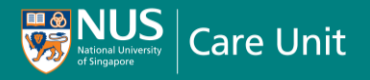

3. A few options will be displayed. Select "**Integrated Crime Management Systems**".

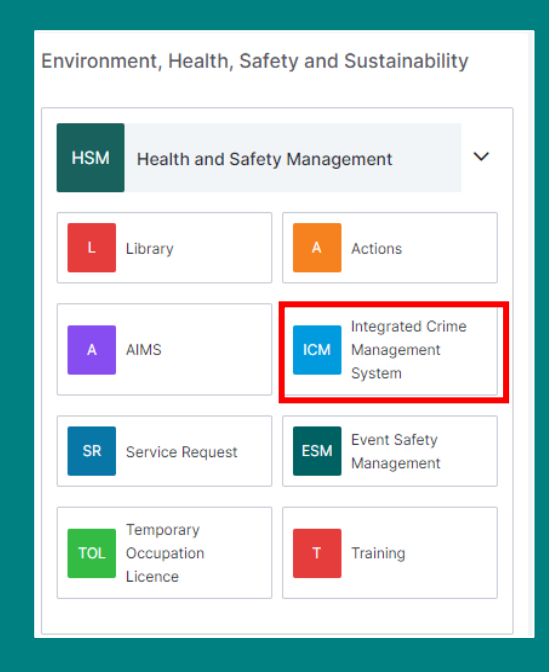

## 4. Select "Add ICMS".

| 88  | 🄇 sphera <sup>-</sup> |                                           | ያ NUS 💡 💄 Your Name                                                                                                    |               |        |                                                             |                                  |                      |                                                    |        |  |                      |  |
|-----|-----------------------|-------------------------------------------|----------------------------------------------------------------------------------------------------|---------------|--------|-------------------------------------------------------------|----------------------------------|----------------------|----------------------------------------------------|--------|--|----------------------|--|
| ксм | K                     | ICMS L                                    | Sustavion (CM Export CM Export CM Ex |               |        |                                                             |                                  |                      |                                                    |        |  |                      |  |
|     | ViewICMS              | GRID                                      |                                                                                                    |               |        |                                                             |                                  |                      |                                                    |        |  | <b>▼</b> ‡           |  |
|     |                       |                                           | Report ID ↓                                                                                                    | Type of Event | Campus | Lodge Security Incident<br>report - Location<br>information | Name of Investigator<br>assigned | Final classification | Lodge Security Incident<br>Report - Status of case | Status |  | Description of event |  |
|     |                       | No records available                      |                                                                                                    |               |        |                                                             |                                  |                      |                                                    |        |  |                      |  |
|     |                       | H → H 20 ▼ items per page 0 - 0 of 0 item |                                                                                                    |               |        |                                                             |                                  |                      |                                                    |        |  | 0 - 0 of 0 items     |  |

5. Check **"\*I acknowledge**".

| Lodge security incident report                                                                                                    |  |  |  |  |  |  |  |
|----------------------------------------------------------------------------------------------------|--|--|--|--|--|--|--|
|                                                                                                    |  |  |  |  |  |  |  |
| Fields highlighted in yellow are mandatory                                                                                                    |  |  |  |  |  |  |  |
|                                                                                                    |  |  |  |  |  |  |  |
|                                                                                                    |  |  |  |  |  |  |  |
| Acknowledgement of guidelines                                                                                                    |  |  |  |  |  |  |  |
| Guidelines on security incident reporting<br>Please note that by providing personal data in the Security Incident Report (SIR), you consent to the collection, use and/or disclosure of the personal data in                                                                                                    |  |  |  |  |  |  |  |
| any form and to disclose the same to third parties (including any third party located outside of Singapore) for the purpose of processing your enquiry or<br>request. We recommend that you read our National University of Singapore Data Protection Policy for further information on how we use personal data. |  |  |  |  |  |  |  |
| t acknowledge                                                                                                    |  |  |  |  |  |  |  |
|                                                                                                    |  |  |  |  |  |  |  |
| Save Cancel                                                                                                    |  |  |  |  |  |  |  |

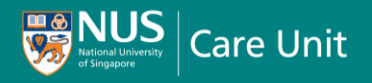

- 6. Enter the relevant **Description** of Incident, including the **Date of Incident** and Time of Incident.
- 7. Complete the form.
- 8. Submit the report. If you are seeking/receiving support from NCU, inform your NCU Care Manager about your report.

| Section A - Background Information of security incident |                        |                                                                                                    |  |  |  |  |  |  |  |  |
|---------------------------------------------------------|------------------------|----------------------------------------------------------------------------------------------------|--|--|--|--|--|--|--|--|
|                                                         |                        |                                                                                                    |  |  |  |  |  |  |  |  |
| 554748                                                  |                        |                                                                                                    |  |  |  |  |  |  |  |  |
| 23 September 2021                                       | Time reported:         | 14:6                                                                                                    |  |  |  |  |  |  |  |  |
| None specified 🛗                                        | Time of incident:      | <b>v</b> : <b>v</b>                                                                                                    |  |  |  |  |  |  |  |  |
| Please select                                           | <b>~</b>               |                                                                                                    |  |  |  |  |  |  |  |  |
|                                                         |                        |                                                                                                    |  |  |  |  |  |  |  |  |
|                                                         |                        |                                                                                                    |  |  |  |  |  |  |  |  |
|                                                         |                        |                                                                                                    |  |  |  |  |  |  |  |  |
|                                                         |                        |                                                                                                    |  |  |  |  |  |  |  |  |
|                                                         |                        |                                                                                                    |  |  |  |  |  |  |  |  |
|                                                         |                        |                                                                                                    |  |  |  |  |  |  |  |  |
|                                                         |                        |                                                                                                    |  |  |  |  |  |  |  |  |
|                                                         |                        |                                                                                                    |  |  |  |  |  |  |  |  |
|                                                         | O No                   | O Yes                                                                                                    |  |  |  |  |  |  |  |  |
|                                                         | Section A - Background | Section A - Background Information of security in<br>554748<br>[23 September 2021 ] Time reported:<br>None specified ] Time of incident:<br>Please select |  |  |  |  |  |  |  |  |